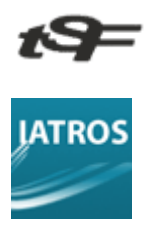

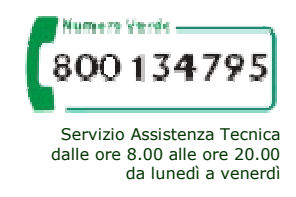

Nel programma IATROS è attiva nella "**Cartella Geriatrica**" una sezione ampliata di test che possono dare un contributo ad una diagnosi precoce per l'Alzheimer.

Avendo ricevuto numerose richieste anche da medici con cartelle cliniche diverse Inviamo una breve documentazione per l'utilizzo della nuova Cartella Geriatrica.

Ogni medico con IATROS potrà utilizzarla proponendo i test ai propri pazienti che, in pochi minuti, possono sottoporsi a semplici ma significativi quesiti.

L'applicazione di questi test consente di avviare il paziente allo specialista con una buona probabilità di un sospetto diagnostico importante. E' possibile fare anche statistica.

## Prima di tutto aggiornare con Live Update il programma IATROS Xp all'ultima versione 1.13 e successive.

Aggiornato il programma, dal menù superiore della finestra principale di IATROS selezionare **Procedura** e poi **Opzioni** per far comparire la sottostante finestra di **Configurazione** ed accertarsi che sia biffata la voce indicata nella sottostante figura, se non lo fosse, fare un click per biffare e premere il tasto **Conferma** prima di uscire da questa finestra.

Via Luigi Galvani, 6/c 31027 Spresiano - TREVISO

Tel: 0422.724.193 Fax: 0422.522.112 Email: <u>amministrazione@tsfnet.com</u>

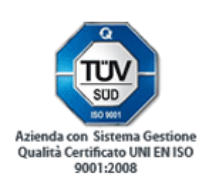

| afica                                                                  | Utilità                                                                      | Y                          | Internet                                                       | Operatività                                                             | Stampe                                   | Strumenti                         |
|------------------------------------------------------------------------|------------------------------------------------------------------------------|----------------------------|----------------------------------------------------------------|-------------------------------------------------------------------------|------------------------------------------|-----------------------------------|
| -Compress                                                              | ione dati                                                                    |                            |                                                                |                                                                         |                                          |                                   |
| -Gestione                                                              | attesa completament<br>immagini                                              | to operazioni              | Time OUT (millise                                              | geriatriche_                                                            | rtarsi che sia<br>ente la biffat         | a<br>ura                          |
| 🔀 Utilizza                                                             | nuovo strumento di                                                           | gestione immagini          | 🕑 Utilizza nuovo                                               | strumento di gestion                                                    | e geriatrica                             |                                   |
| Gestione                                                               | testi                                                                        |                            |                                                                |                                                                         |                                          |                                   |
| 🕱 Utilizza                                                             | nuova sintesi paziel                                                         | nte Macchina               |                                                                | 🔲 Utilizza form                                                         | ato RTF per esiti e                      | e diario clinico                  |
| 🔽 Utilizza                                                             | nuova gestione dei                                                           | certificati RTF            | Cartella dei certificati F                                     | RTF                                                                     |                                          |                                   |
|                                                                        | farmaci                                                                      |                            | -Gestione esiti e refe                                         | ti                                                                      |                                          |                                   |
| -Gestione                                                              |                                                                              |                            | ¥1                                                             | (MED Link) per i refe                                                   | ati:                                     |                                   |
| –Gestione                                                              | "Cartella Terapia" F                                                         | PHARMAKUN                  | Nome collegamento                                              |                                                                         |                                          |                                   |
| -Gestione<br>Utilizza<br>Mostra                                        | "Cartella Terapia" F<br>le schede tecniche                                   | Con IExplorer              | Nome collegamento                                              |                                                                         |                                          |                                   |
| – Gestione<br>Utilizza<br>Mostra<br>– Tasti funz                       | "Cartella Terapia" F<br>le schede tecniche<br>tione                          | -HARMAKUN<br>con lExplorer | –Nuova gestione ese                                            | nzioni                                                                  |                                          |                                   |
| - Gestione<br>Utilizza<br>Mostra<br>- Tasti funz                       | "Cartella Terapia" F<br>le schede tecniche<br>ione                           | Con IExplorer              | –Nuova gestione ese                                            | nzioni<br>gestione (se presente                                         | <br>: la tabella di corre                | lazione)                          |
| Utilizza                                                               | ''Cartella Terapia'' F<br>le schede tecniche<br>tione<br>ficati              | Con IExplorer              | –Nuova gestione ese<br>Utilizza la nuova g<br>Memorizza le sce | nzioni<br>gestione (se presente<br>te (ovvero collega di                |                                          | lazione)<br>stazioni e pagologie) |
| -Gestione<br>Utilizza<br>Mostra<br>-Tasti funz<br>F6 Certil<br>F7 Misu | "Cartella Terapia" F<br>le schede tecniche<br>iione<br>iicati<br>re corporee | Con IExplorer              | -Nuova gestione ese<br>Utilizza la nuova j<br>Memorizza le sce | nzioni<br>gestione (se presente<br>te (ovvero collega di<br>la gestione | a tabella di corre<br>efinitavamente pre | lazione)<br>stazioni e pagologie) |

Fatto questo, si può ora accedere in due modi alla Cartella geriatrica.

t9=

Via Luigi Galvani, 6/c 31027 Spresiano - TREVISO

Tel: 0422.724.193 Fax: 0422.522.112 Email: <u>amministrazione@tsfnet.com</u>

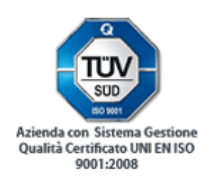

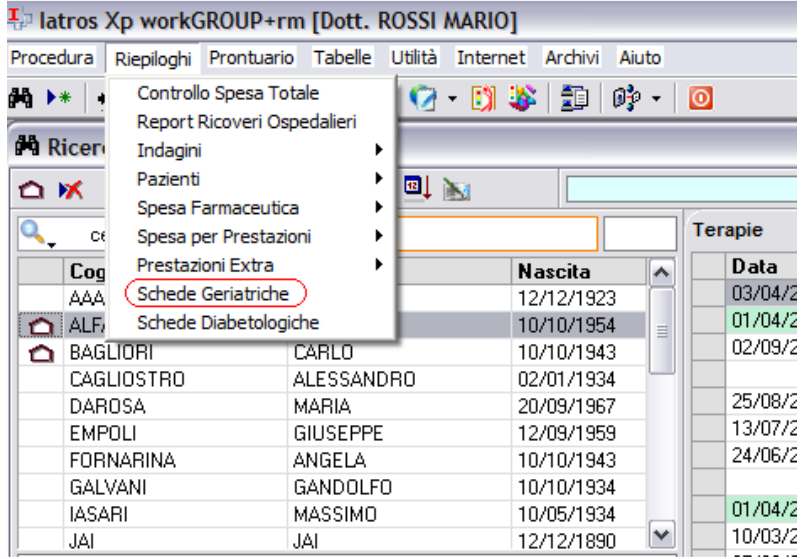

Dal menù superiore della finestra "Ricerca Paziente"cliccare la voce "**Riepiloghi"** e poi "**Schede Geriatriche**" (Figura 2)

Figura 2

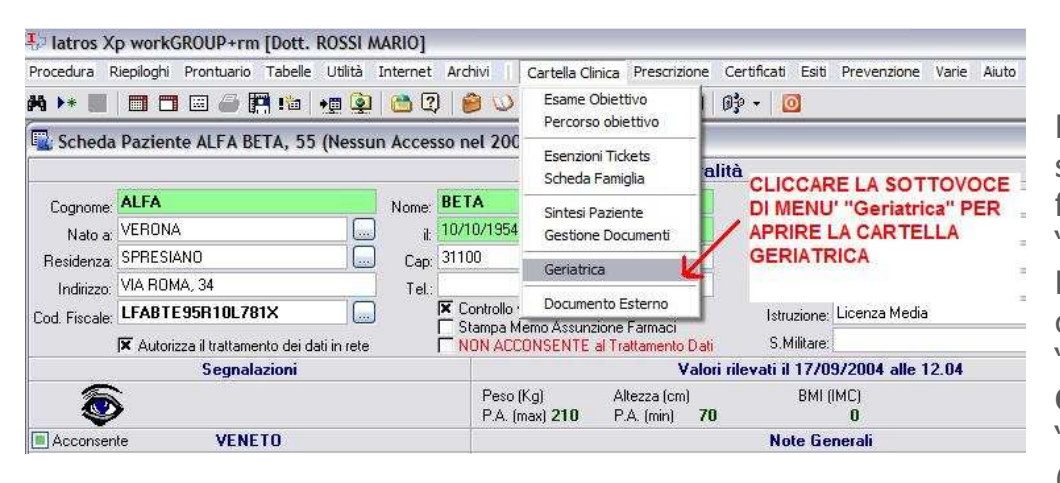

Dal menù superiore della finestra "**Scheda Paziente**" cliccare la voce "**Cartella Clinica**" e poi "**Geriatrica**" (Figura 3)

Figura 3

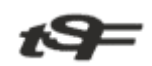

Via Luigi Galvani, 6/c 31027 Spresiano - TREVISO

Tel: 0422.724.193 Fax: 0422.522.112 Email: <u>amministrazione@tsfnet.com</u>

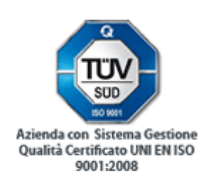

Si aprirà la sottostante finestra (Figura 4), cliccando sul pulsante Nuova

M latros Xp workGROUP+rm. Schede geriatriche 🖃 🗆 Verifica -Cartelle-[0]-- 🗆 Cartelle compilate Nato/a il Età Ultimi test == SSN Cognome, nome 💷 🛛 Mancanza MMSE — □ Mancanza GDS — □ Ultra 65enni 🗹 Solo pazienti SSN ſ CLICCARE SUL TASTO Nuova PER APRIRE LA MASCHERA DI COMPILAZIONE DELLA SCHEDA Modifica Stampa Elimina Chiudi Nuova Figura 4

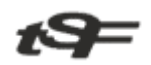

Via Luigi Galvani, 6/c 31027 Spresiano - TREVISO

Tel: 0422.724.193 Fax: 0422.522.112 Email: <u>amministrazione@tsfnet.com</u>

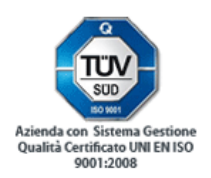

Finestra di compilazione della **Scheda Geriatrica e dei relativi Test** (Figura5)

| Paziente<br>Cognome:<br>Nome:              |                                               |                                                                                                    | Codice Fiscale: [<br>Tessera: [ |                                | Data di                                                                                                    | nascita:                                                                                                    |
|--------------------------------------------|-----------------------------------------------|----------------------------------------------------------------------------------------------------|---------------------------------|--------------------------------|----------------------------------------------------------------------------------------------------|----------------------------------------------------------------------------------------------------|
| Vive                                       | Nuca con entrambi le ma<br>a penna dal tavolo | Dentatura<br>Cavo orale<br>Problemi di vista<br>Problemi di udito<br>Mobilità generale<br>Relazione contesto<br>ni Barriere arc | 40<br>40<br>hitettoniche        |                                | Fumo<br>ND<br>Pregresso<br>( 10 sigarette<br>) 10 sigarette<br>Rischio di ipr<br>Servizi igieni<br>Riscaldamer<br>Problemi di ir<br>Contatti con<br>Riceve o ha<br>infermeriestic | Consumo di vino/alcoli<br>N0<br>< 1/2 litro (vino)<br>/g  < 1 litro (vino)<br>Altri alcolici<br>otensione ortostatica<br>ci con difficoltà di accesso<br>to non automatizzato<br>digenza<br>il servizio di assistenza sociale<br>ricevuto assistenza domiciliar<br>a pubblica |
| Test effettuati —<br>Data ADL<br>6/10/2009 | IADL                                          | BARTH<br>BARTH<br>LICCARE SUL<br>ER APRIRE LA                                                                                   |                                 | MMSE<br>SIMBOLO<br>SINGOLI TES | GDS                                                                                                    | Info                                                                                                    |

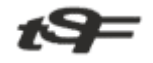

Via Luigi Galvani, 6/c 31027 Spresiano - TREVISO

Tel: 0422.724.193 Fax: 0422.522.112 Email: <u>amministrazione@tsfnet.com</u>

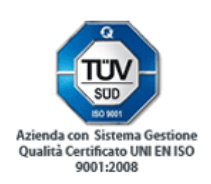

| Paziente: ALFA E                                                                          | ETA                     | Età: 55           | Non APPLICABILE                   | Punteggio:     | 0,0 / 30          |
|-------------------------------------------------------------------------------------------|-------------------------|-------------------|-----------------------------------|----------------|-------------------|
| MMSE                                                                                      |                         |                   |                                   |                | 0                 |
| (A) ORIENTAMENTO                                                                          |                         |                   |                                   |                |                   |
| <u>Tempo</u> <i>(cheê?)</i>                                                               |                         | Spazio (in gua    | le posto ci troviamo?)            |                |                   |
| 🔲 ANNO (Risposta corretta)                                                                |                         | REGIONE           | E (Risposta corretta)             |                |                   |
| STAGIONE (Risposta corret                                                                 | a)                      | PROVINC           | CIA (Risposta corretta)           |                |                   |
| DATA (Risposta corretta)                                                                  |                         | CITTA' (B         | isposta corretta)                 |                |                   |
| GIORNO DELLA SETTIMA                                                                      | IA (Risposta corretta)  |                   | <i>(casa, studia</i> / (Risposta) | corretta)      |                   |
| MESE (Risposta corretta)                                                                  |                         |                   | isposta correttaj                 |                |                   |
| B] REGISTRAZIONE                                                                          |                         |                   |                                   |                |                   |
| un massimo di 6 volte, finchè il so<br><u>Primo tentativo</u><br>CASA (Piepesta corretta) | getto non li abbia appr | resi tutti e tre. |                                   | eta corretta)  | an (1997) (77,77) |
| CASA (Hisposta corretta)                                                                  |                         | oosta correttaj   |                                   | ista correttaj |                   |
|                                                                                           | PREMERE I TA            | STI IN SUCO       | CESSIONE                          |                |                   |
|                                                                                           | PER PASSARE             | ALLE ALTR         | E SEZIONI                         |                |                   |
|                                                                                           | DEL "MMSE"              |                   |                                   |                |                   |
|                                                                                           |                         |                   |                                   |                |                   |
|                                                                                           |                         |                   |                                   |                |                   |
| V                                                                                         |                         |                   |                                   |                |                   |
| 2 3 4                                                                                     |                         |                   |                                   |                |                   |
| Note:                                                                                     |                         |                   |                                   |                |                   |
| Stampa                                                                                    |                         |                   | <b></b>                           | onferma        | Annulla           |
|                                                                                           |                         |                   |                                   |                |                   |
| gura 6                                                                                    |                         |                   |                                   |                |                   |

t9=

Via Luigi Galvani, 6/c 31027 Spresiano - TREVISO

Tel: 0422.724.193 Fax: 0422.522.112 Email: <u>amministrazione@tsfnet.com</u>

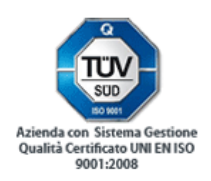

Finestra di nserimento dati per il test **MMSE** (Mini-Mental State Examination) (Figura 6)